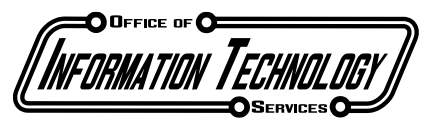

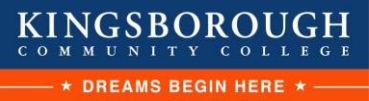

Academic Services | Telecommunications Services | Special Projects | Office Services | Training Services Client and Networking Services | Application Development Services | Web Services | Operations | Student Help Desk

## **CUNY Login Multi-Factor Authentication**

1) In a browser window, navigate to <a href="https://outlook.live.com/owa">https://outlook.live.com/owa</a>

## Microsoft Outlook

Sign in

Connect, organize, and get things done with free personal email and calendar.

2) Sign in with your CUNY Login (FirstName.LastName##@login.cuny.edu)

Create free account

| Microsoft                         |              |
|-----------------------------------|--------------|
| Sign in<br>to continue to Outlook |              |
| FirstName.LastName##@log          | gin.cuny.edu |
| No account? Create one!           |              |
| Sign in with a security key 🕥     |              |
|                                   | Next         |
|                                   |              |

3) You will be the CUNY Login page. Enter your CUNY Login credentials as you would to access Blackboard, Teams, or CUNYFirst.

| THE CITY<br>UNIVERSITY<br>OF<br>NEW YORK |                                                                                                    |
|------------------------------------------|----------------------------------------------------------------------------------------------------|
|                                          | CUNY Login                                                                                                    |
|                                          | Log in with your CUNY Login credentials<br>If you do not have a CUNYfirst account, see the FAQs.                                                                                                    |
|                                          | Username<br>i@login.cuny.edu<br>Password<br>Log n                                                                                                    |
|                                          | New User   Forgot Username   Forgot Password   Manage your Account                                                                                                    |
|                                          | PROTECT YOUR PERSONAL INFORMATION AND PRIVACY<br>ONLY enteryour CUNY Login password on CUNY Login vestales (isologin cury edu and<br>login cury edu). NEVER share it with others or enter your CUNY Login password elsewhere<br>without the approval of your campus IT department lives information on CUNY's policies<br>regarding user accounts and revelentials can be found in the <u>Acceptable Use of Comouter</u><br><u>Resources Policy</u> .<br>Note: Please do not bookmark this page. |

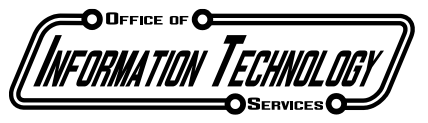

Academic Services | Telecommunications Services | Special Projects | Office Services | Training Services Client and Networking Services | Application Development Services | Web Services | Operations | Student Help Desk

## 4) You will now be prompted to begin setting up your Authenticator App

| Microsoft | Authenticator                                                                                                    | ×      | Microsoft Authenticator $\times$                                                                                        |
|-----------|----------------------------------------------------------------------------------------------------|--------|----------------------------------------------------------------------------------------------------|
| •         | Start by getting the app<br>On your phone, install the Microsoft Authenticator app. Download now<br>After you install the Microsoft Authenticator app on your device, choose "Next".<br>I want to use a different authenticator app<br>Cancel Next |        | Set up your account<br>If prompted, allow notifications. Then add an account, and select "Work or school".<br>Back Next |
|           | Microsoft Authenticator                                                                                                    |        | ×                                                                                                    |
|           | Scan the QR code                                                                                                    |        |                                                                                                    |
|           | Use the Microsoft Authenticator app to sc<br>app with your account.                                                                                                    | an the | QR code. This will connect the Microsoft Authenticator                                                                  |
|           | After you scan the QR code, choose "Next                                                                                                    |        |                                                                                                    |
|           | Can't scan image?                                                                                                    |        | Back                                                                                                    |

5) Head to either the Google Play Store or Apple App Store and download the Microsoft Authenticator app

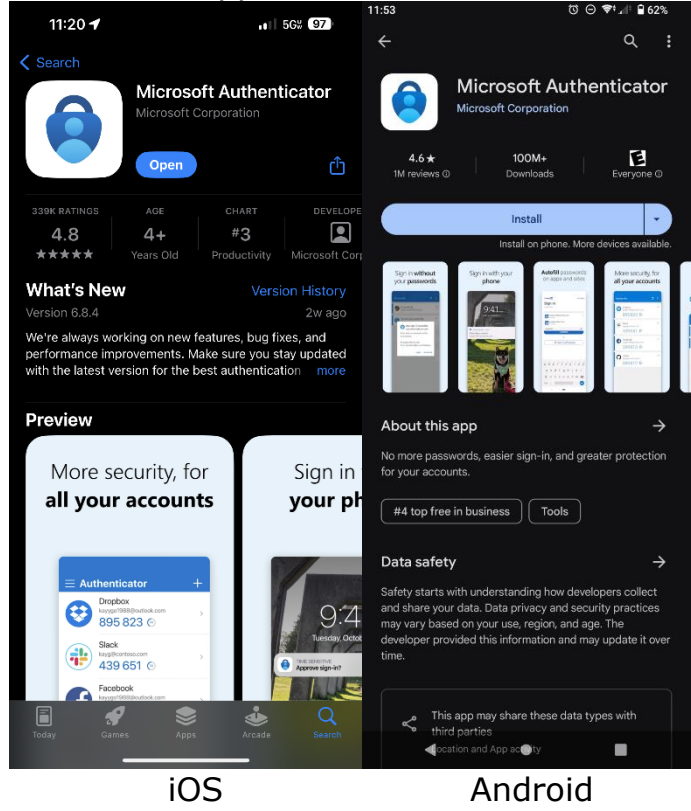

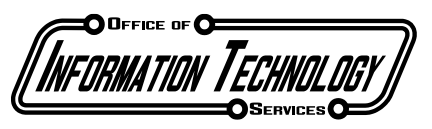

Academic Services | Telecommunications Services | Special Projects | Office Services | Training Services Client and Networking Services | Application Development Services | Web Services | Operations | Student Help Desk

6) Once the Authenticator app has launched, press the + icon in the top right corner and select "Work or school account", followed by "Scan QR code", and scan the code presented on your desktop

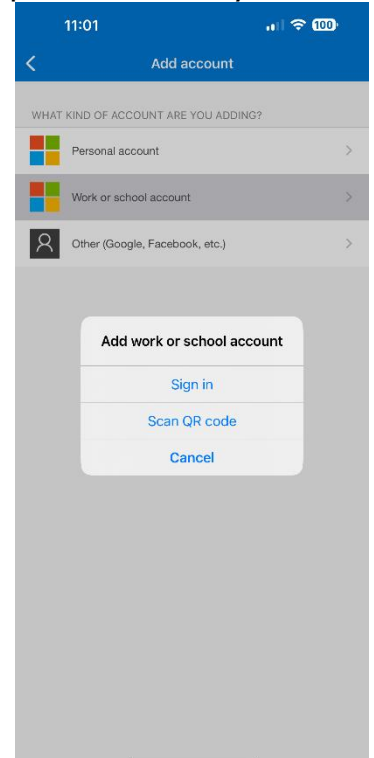

- 7) Your MFA setup is now complete. Whenever you log into your CUNY account on an unfamiliar device, you will receive a notification from the Microsoft Authenticator app to approve your login. You can authenticate a device for up to 14 days
- 8) If you have any questions or run into any issues, please call our helpdesk at (718)-368-4840 or send an email to helpdesk@kbcc.cuny.edu